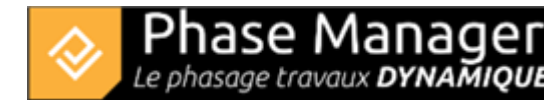

# Personnaliser un livrable

Gestion des livrables

- Introduction
- Les types de livrables
- Créer un livrable
- Personnaliser un livrable
- Personnaliser des planches
- Copier et/ou mettre à jour un livrable
- Gérer les Etats
- Faire du clipping

L'interface de gestion des livrables a été simplifiée dans la version 7 pour améliorer l'expérience utilisateur, avec deux onglets de paramétrages uniquement :

• Un onglet "Livrable", accessible uniquement quand le nom du livrable est sélectionné dans la colonne de gauche.

Cet onglet contient les éléments génériques du livrable, chaque modification s'appliquera à l'ensemble des planches.

• Un onglet "**Planche**", accessible uniquement quand le nom d'une planche est sélectionné dans la colonne de gauche.

Cet onglet contient les éléments de personnalisation majeurs qu'il est possible de solliciter, les modifications ne s'appliquent par défaut qu'à la planche sélectionnée. Pour en savoir plus, rendezvous dans la partie : Personnaliser les planches

|   | Livrable                                   | Planche                |                         |            |        |
|---|--------------------------------------------|------------------------|-------------------------|------------|--------|
|   | Couleurs des zo                            | ones et axes           | Format du               | Etiquettes |        |
|   | Couleurs prioritaires Couleurs secondaires |                        | Gabarit                 |            |        |
|   | Afficher catégories de zones 💌             | Couleur par défaut 🛛 👻 | Default page layout 🛛 👻 | 0 🗘 0 🗘    | ⊕ – +  |
|   |                                            | · · · · ·              | A4 -                    | Portrait   | 11 🛠 🖪 |
|   |                                            |                        |                         |            |        |
| - |                                            |                        |                         |            |        |

## Les fonctionnalité de l'onglet "Livrable"

Cet onglet permet de régler pour l'ensemble du livrable :

### Couleur des zones et axes

Un livrable dans Phase Manager peut "allumer" les zones selon différents mode de colorisation. Depuis Phase Manager 7, il existe 2 niveaux de priorisation pour les couleurs :

#### Couleurs prioritaires (nouveauté v7) :

Les couleurs prioritaires s'attachent aux couleurs définies dans les catégories de zones. A cet endroit, vous allez pouvoir définir quel statut de zone doit considérer en priorité les attributs définis pour vos catégories de vos zones.

| Couleurs des zones et axes   |           |                      |   |  |  |  |  |
|------------------------------|-----------|----------------------|---|--|--|--|--|
| <b>Couleurs</b> prioritaires |           | Couleurs secondaires |   |  |  |  |  |
| Afficher catégories d        | e zones 💌 | Couleur par défaut   | • |  |  |  |  |
| A faire                      |           |                      | - |  |  |  |  |
| En cours                     |           |                      |   |  |  |  |  |
| Commencées                   |           |                      |   |  |  |  |  |
| Terminées                    |           |                      |   |  |  |  |  |

#### Couleurs secondaires :

Les couleurs secondaires sont les couleurs utilisées pour colorer les zones à défaut de catégorie de zone affichée en priorité.

Trois façons pour colorer les zones et les axes :

• La Couleur d'état : c'est la couleur par défaut que l'on définit pour les zones "en cours", "commencées", "à faire" ou "terminées".

Elle se définit

- soit par défaut dans les "propriétés" du projet (Menu Projet puis Propriétés )
- soit pour le livrable en cours dans le menu déroulant après avoir choisi l'option couleur d'état :

| Couleurs secondair | Gabarit      |       | Marges (Gauche 8 |        |        |    |
|--------------------|--------------|-------|------------------|--------|--------|----|
| Couleur d'état     | •            | Defau | ılt page layout  | •      | 0      | •  |
| Couleur des états  | •            | A4    |                  | •      | Portra | it |
| A faire            | #ff00        | 000   | •                |        |        |    |
| En cours           | #000         | 0ff   | •                |        |        | Ð  |
| Commencé           |              |       | •                |        |        | Ð  |
| Terminé            | <b>#</b> 00f | f00   | •                |        |        | ·  |
| Emprise            |              |       |                  | Orange |        |    |

- La Couleur de zone/axe : la couleur définie pour chaque zone et chaque axe dans conception du phasage
- **Un Champ d'activité** : en fonction des champs personnalisés (potentiellement le style d'activité) vous pouvez définir des couleurs à vos activités.

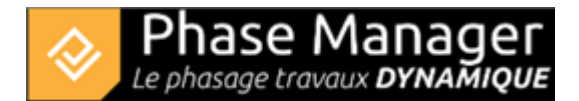

# Format du livrable

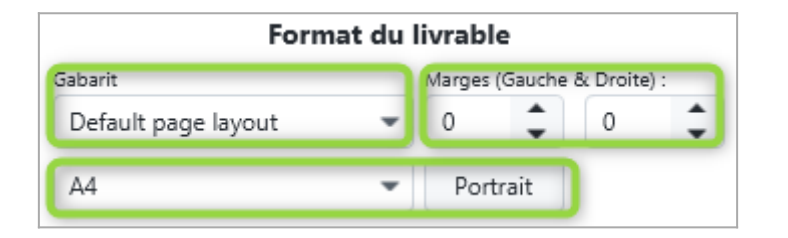

#### Un livrable est également défini par un format de page qui est la composante :

- D'un Gabarit de mise en page, que l'on peut définir par ailleurs, qui permet d'afficher dans une entête et un pied de page, un logo, un titre, un numéro de page... afin d'habiller le livrable,
- D'un format de page (A0 à A5, Arch C, Arch D, Arch E, Ledger, Letter) et d'une orientation,
- De marges à gauche et/ou à droite

## **Etiquettes**

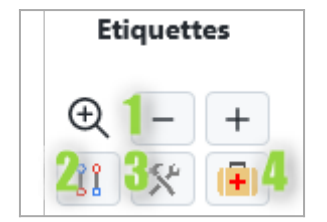

Le dernier paramétrage accessible depuis cet onglet "Livrable" concerne les étiquettes. Vous allez pourvoir :

- 1. changer la taille de vos étiquettes(avec le + et le -),
- 2. changer l'affichage des liens entre étiquette et zone,
- 3. changer l'étiquette,
- 4. optimiser la position des étiquettes sur toutes les planches.

3/3